# Diamond: A Web User Interface to Train Neural Networks with Containers on Supercomputers

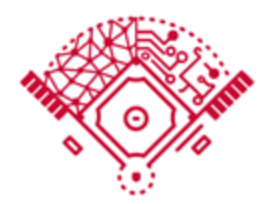

https://shorturl.at/IWGBp

## Zhao Zhang Department of Electrical and Computer Engineering Rutgers, the State University of New Jersey

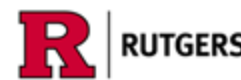

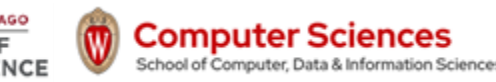

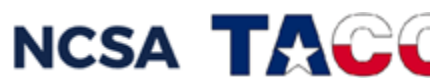

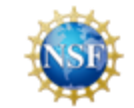

step 1. access your supercomputer

ssh <your\_account>@frontera.tacc.utexas.edu

step 2. reset .bashrc

cp ~/.bashrc.bak ~/.bashrc

step 3. create globus compute endpoint required environment module load python3/3.9.2 unset PYTHONPATH pip3 install --user urllib3==1.26.6

step 4. install globus compute endpoint pip3 install --user globus-compute-endpoint export PATH=~/.local/bin:\$PATH

## step 5. globus compute endpoint login

- a. copy the authenticate url to browser
- b. finish the login flow on browser
- c. get an authorization code and copy it to terminal

```
(gce) login2.frontera(1014)$ globus-compute-endpoint login
Please authenticate with Globus here:
```

https://auth.globus.org/v2/oauth2/authorize?client\_id=4cf29807-cf21-49ec-9443-f
3A%2F%2Fauth.globus.org%2Fv2%2Fweb%2Fauth-code&scope=https%3A%2F%2Fauth.globus.
aa-916b-a0e270e2c2a9%2Fall+openid+urn%3Aglobus%3Aauth%3Ascope%3Aauth.globus.org
lt&response\_type=code&code\_challenge=f0P4yul3W0MCmwfe0QRgVqRXI5Pb6xXXFCKpAdEkrA
cess\_type=offline&prefill\_named\_grant=login2.frontera.tacc.utexas.edu&prompt=lo

Enter the resulting Authorization Code here:

## step 6. configure your endpoint

globus-compute-endpoint configure <endpoint name>

## step 7. start your endpoint

globus-compute-endpoint start <endpoint name>

# Diamond Login

# bit.ly/3GnF4Rl

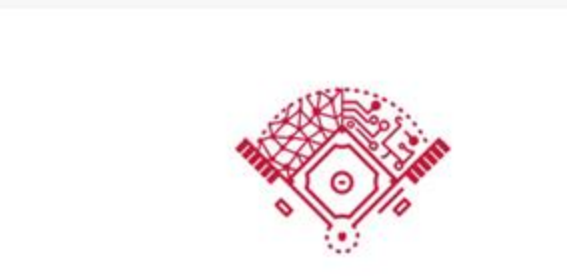

#### Welcome to Diamond

Please sign in with your Globus account to access the Diamond HPC service.

Sign In with Globus

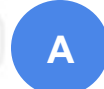

By signing in, you agree to the Diamond service terms and conditions.

#### Log in to use diamond

#### Use your existing organizational login

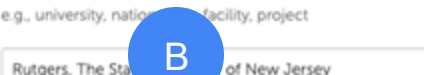

The Sta

By selecting Continue, you agree to Globus terms of service and privacy policy.

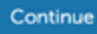

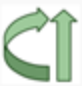

Globus uses CILogon to enable you to Log In from this organization. By clicking Continue, you agree to the CILogon privacy policy and you agree to share your username, email address, and affiliation with CILogon and Globus. You also agree for CILogon to issue a certificate that allows Globus to act on your behalf.

# **Deepspeed Finetuning**

## Select Image Builder on the side bar

| </th <th>DIAMOND</th> <th></th> <th>Data preparation complete</th> <th>Documentation</th> <th>HX</th> | DIAMOND       |                                                                   | Data preparation complete | Documentation        | HX |
|----------------------------------------------------------------------------------------------------|---------------|-------------------------------------------------------------------|---------------------------|----------------------|----|
| 80                                                                                                    | Dashboard     | Dashboard                                                         |                           |                      |    |
| ۲                                                                                                    | Image Builder |                                                                   |                           |                      |    |
|                                                                                                    | Image Manager |                                                                   |                           |                      |    |
| C                                                                                                    | Job Composer  | Authentication Status                                             |                           |                      |    |
| Ð                                                                                                    | Task Manager  | ✓ You are successfully authenticated                              |                           |                      |    |
| ŝ                                                                                                    | Users         |                                                                   |                           |                      |    |
| ŝ                                                                                                    | Settings      | Globus Compute Endpoint Setup                                     |                           |                      |    |
|                                                                                                    |               | Important: Before using Diamond services, you need to create      | a Globus Compute endpoint | on your HPC machine. |    |
|                                                                                                    |               | Install Globus Compute Endpoint package PyPi package:             |                           |                      |    |
|                                                                                                    |               | python3 -m pipx install globus-compute-endpoint                   |                           |                      |    |
|                                                                                                    |               | To create an endpoint, run the following command on your HPC      | machine:                  |                      |    |
|                                                                                                    |               | globus-compute-endpoint configure <endpoint-name></endpoint-name> |                           |                      |    |
|                                                                                                    |               |                                                                   |                           |                      |    |

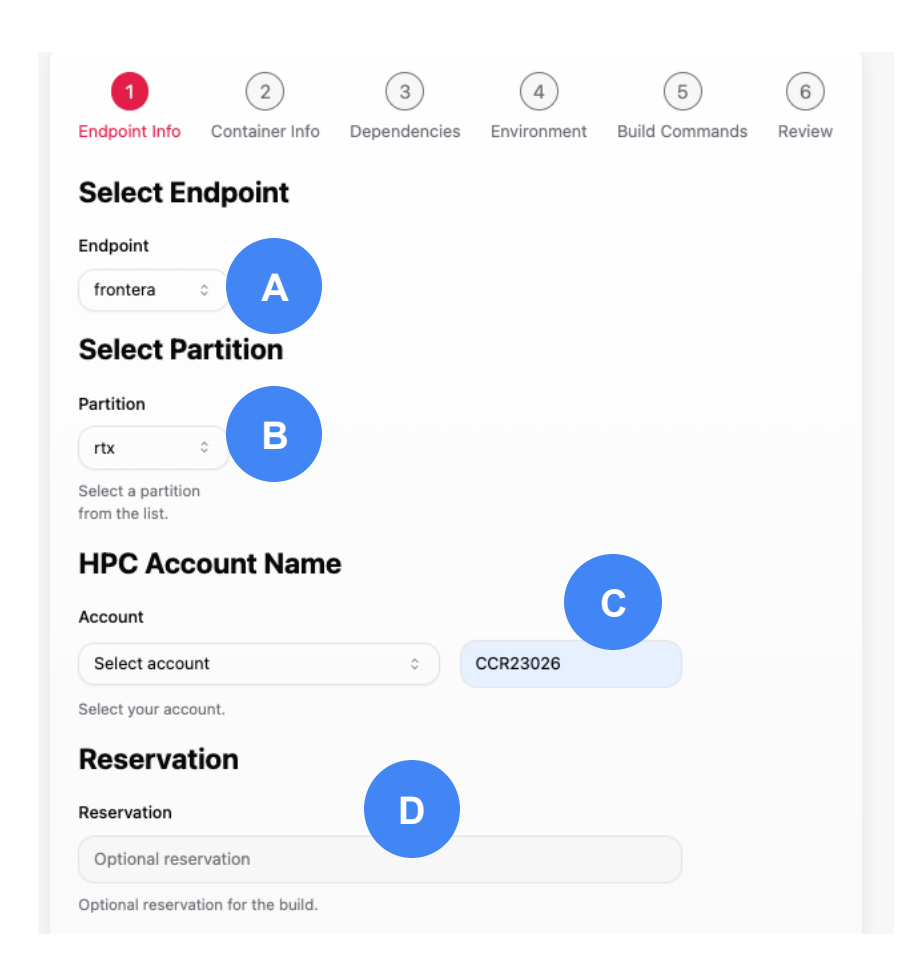

A: select the endpoint you created

B: select RTX

C: input CCR23026

D: Rutgers\_RTX\_April29

## Image Builder Debugger

![](_page_6_Figure_1.jpeg)

A: input a container name

B: input the \$WORK (/scratch1/00946/zzhang) path

C: haotianxie/deepspeed-base:0.7

![](_page_7_Picture_0.jpeg)

Next

6

Review

Build Commands

### Select Next, skip all

Environment

| Build Commands: |           |
|-----------------|-----------|
| Previous        | Submitted |

#### Success Image build configuration submitted successfully! Fetchi build logs...

| Build Logs              | Error fetching build logs  |
|-------------------------|----------------------------|
| Starting new build      |                            |
|                         |                            |
|                         |                            |
|                         |                            |
| Error Logs              | Error fetching stderr logs |
| Waiting for stderr logs |                            |
|                         |                            |
|                         |                            |
|                         |                            |

Check all the inputs, then submit, wait until submit success

Once building start, logs will display on the logs box

![](_page_9_Figure_0.jpeg)

#### View the created image on image manager page

![](_page_10_Picture_0.jpeg)

![](_page_10_Picture_1.jpeg)

#### Task Type

Submit Task 0

Select the type of task you want to execute.

![](_page_10_Picture_5.jpeg)

# Select Job Composer on the side bar

A: input a task name

B: select the endpoint you created

![](_page_11_Figure_0.jpeg)

A: select rtx

B: input CCR23026

C: input Rutgers\_RTX\_April29

D: input 1

E: select the image just created

F: input \$WORK path

G: input the command line to run a job

#### Command line for deepspeed finetuning

deepspeed --num\_gpus 4 /workspace/DeepSpeedExamples/applications/DeepSpeed-Chat/training/step1\_supervised\_finetuning/main.py --model\_name\_or\_path /scratch1/09912/haotianxie/huggingface\_cache/hub/models--facebook--opt-125m/snapshots/27dcfa74d334bc871f3234de431e71c6eeba5dd6 --gradient\_accumulation\_steps 8 --lora\_dim 128 --zero\_stage 0 --deepspeed --enable\_tensorboard --output\_dir \$WORK --tensorboard\_path \$WORK Build Logs Error fetching task stdout logs

Waiting for task to start...

#### Error Logs

Preparing stderr logs...

Waiting for stderr logs...

## 6=

submit the task and wait to see the logs

#### Success

Task submitted successfully! Fetching logs...

![](_page_14_Picture_0.jpeg)

### Select Image Builder on the side bar

| </th <th>DIAMOND</th> <th></th> <th>Data preparation complete</th> <th>Documentation</th> <th>HX</th> | DIAMOND       |                                                                   | Data preparation complete  | Documentation        | HX |
|----------------------------------------------------------------------------------------------------|---------------|-------------------------------------------------------------------|----------------------------|----------------------|----|
| 80                                                                                                    | Dashboard     | Dashboard                                                         |                            |                      |    |
| ۲                                                                                                    | Image Builder |                                                                   |                            |                      |    |
|                                                                                                    | Image Manager |                                                                   |                            |                      |    |
| C                                                                                                    | Job Composer  | Authentication Status                                             |                            |                      |    |
| Ð                                                                                                    | Task Manager  | ✓ You are successfully authenticated                              |                            |                      |    |
| ŝ                                                                                                    | Users         |                                                                   |                            |                      |    |
| ŝ                                                                                                    | Settings      | Globus Compute Endpoint Setup                                     |                            |                      | 6= |
|                                                                                                    |               | Important: Before using Diamond services, you need to create a    | Globus Compute endpoint of | on your HPC machine. |    |
|                                                                                                    |               | Install Globus Compute Endpoint package PyPi package:             |                            |                      |    |
|                                                                                                    |               | python3 -m pipx install globus-compute-endpoint                   |                            |                      |    |
|                                                                                                    |               | To create an endpoint, run the following command on your HPC ma   | achine:                    |                      |    |
|                                                                                                    |               | globus-compute-endpoint configure <endpoint-name></endpoint-name> |                            |                      |    |
|                                                                                                    |               |                                                                   |                            |                      |    |

.....

![](_page_15_Picture_0.jpeg)

A: select the endpoint you created

B: select a partition

C: input CCR23026

## Image Builder Debugger

![](_page_16_Figure_1.jpeg)

A: input a container name

B: input the \$WORK path

C: input gcyang/openfold:0.1

![](_page_17_Picture_0.jpeg)

Next

6

Review

Build Commands

### Select Next, skip all

Environment

| Build Commands: |           |
|-----------------|-----------|
| Previous        | Submitted |

#### Success Image build configuration submitted successfully! Fetchi build logs...

| Build Logs              | Error fetching build logs  |
|-------------------------|----------------------------|
| Starting new build      |                            |
|                         |                            |
|                         |                            |
|                         |                            |
| Error Logs              | Error fetching stderr logs |
| Waiting for stderr logs |                            |
|                         |                            |
|                         |                            |
|                         |                            |

Check all the inputs, then submit, wait until submit success

Once building start, logs will display on the logs box

| DD Dashboard    |                     |                     |                                      |         |
|-----------------|---------------------|---------------------|--------------------------------------|---------|
| Image Builder   | Image Manager       |                     |                                      |         |
| D Image Manager |                     |                     |                                      |         |
| Job Composer    | Container Name      | Container<br>Status | Location                             | Actions |
| Task Manager    | decreased have been |                     | /work2/09912/haotianxie/             | Delete  |
| O) Users        | deepspeed_base_test |                     | frontera                             | Delete  |
| හි Settings     | openfold_test       |                     | /work2/09912/haotianxie/<br>frontera | Delete  |

## View the created image on image manager page

![](_page_20_Picture_0.jpeg)

![](_page_20_Picture_1.jpeg)

#### Task Type

Submit Task 0

Select the type of task you want to execute.

![](_page_20_Picture_5.jpeg)

# Select Job Composer on the side bar

A: input a task name

B: select the endpoint you created

![](_page_21_Figure_0.jpeg)

A: select rtx

B: input CCR23026

C: input <>

D: input 1

E: select the image just created

F: input \$WORK path

G: input the command line to run a job

#### command line for openfold training

```
python3 /opt/openfold/train openfold.py \
        /scratch1/00946/zzhang/datasets/openfold/openfold/ls6-tacc/pdb mmcif/mmcif files \
        /scratch1/00946/zzhang/datasets/openfold/openfold/ls6-tacc/alignment openfold \
        /scratch1/00946/zzhang/datasets/openfold/openfold/ls6-tacc/pdb mmcif/mmcif files \
        full output \
        2021-10-10 \
        --val data dir /scratch1/00946/zzhang/datasets/openfold/openfold/cameo/mmcif files \
        --val alignment dir /scratch1/00946/zzhang/datasets/openfold/openfold/cameo/alignments
        --template release dates cache path=/scratch1/00946/zzhang/datasets/openfold/openfold/ls6-
tacc/mmcif cache.json \
        --precision=32 \
        --train epoch len 128000 \setminus
        --qpus=4 \
        --num nodes=1 \
        --accumulate grad batches 8 \
        --replace sampler ddp=True \
        --seed=7152022 \
        --deepspeed config path=/scratch1/00946/zzhang/frontera/openfold/deepspeed config.json \
        --checkpoint every epoch \
        --obsolete pdbs file path=/scratch1/00946/zzhang/datasets/openfold/openfold/ls6-
tacc/pdb mmcif/obsolete.dat \
```

--train\_chain\_data\_cache\_path=/scratch1/00946/zzhang/datasets/openfold/openfold/ls6-tacc/chain\_data\_cache.json

Build Logs Error fetching task stdout logs

Waiting for task to start...

#### Error Logs

Preparing stderr logs...

Waiting for stderr logs...

## 6=

submit the task and wait to see the logs

#### Success

Task submitted successfully! Fetching logs...